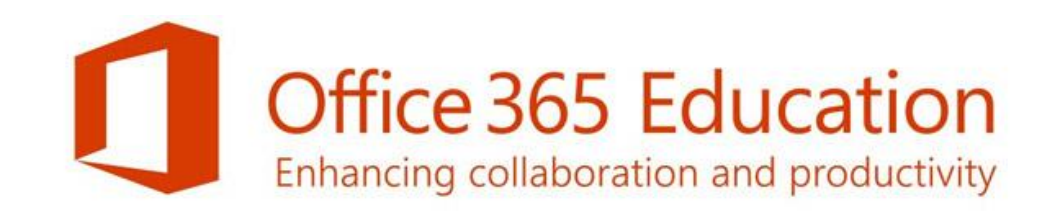

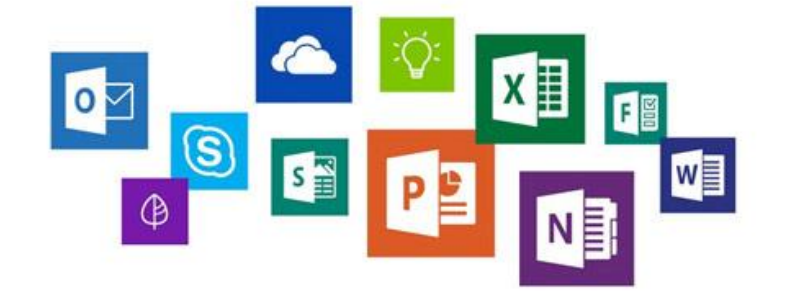

### Microsoft Office 365 Activation Procedure

DE LA SALLE UNIVERSITY - DASMARIÑAS

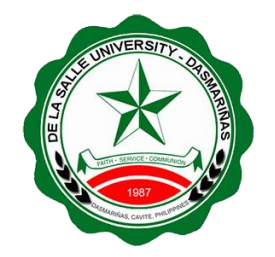

#### Step 1 Login to my.DLSU-D Student Portal.

#### Welcome! my.DLSU-D Portal

#### Login to my.DLSU-D Ver 5.0

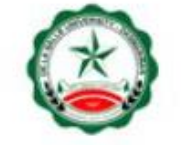

Enter your username and password to log in:

Username...

Password...

Log In

Sign Up · Forgot Password for Alumni Portal click here

FAQ · Help · Contact Us

© Copyright 2015 De La Salle University - Dasmariñas

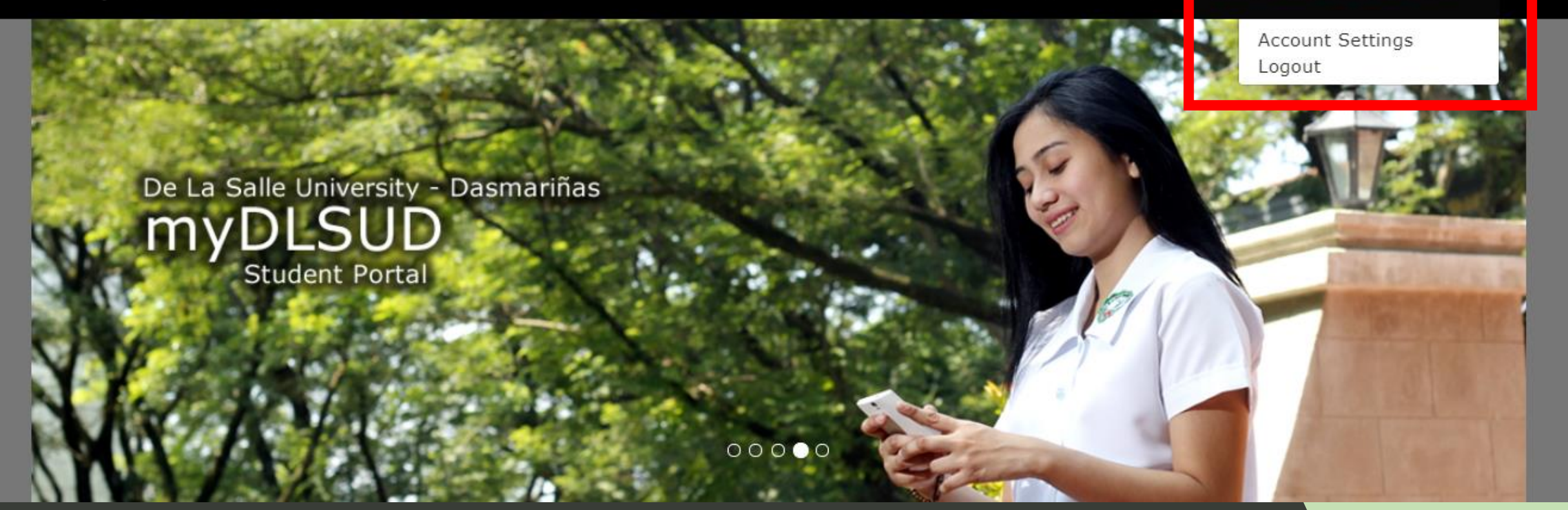

### Step 2

Click Account Name on the menu bar and select Account Settings.

| Home         | Settings                                                                 |
|--------------|--------------------------------------------------------------------------|
| Features     |                                                                          |
| Assessment   | Office 365                                                               |
| Class        | Empil Addresse www.0122@dlaud.edu.nb                                     |
| Curriculum   | Email Temporary Password: Jax85624                                       |
| Downloadable |                                                                          |
| Enrollment   | Go to https://login.microsoftonline.com/ to activate your email account. |
| Evaluation   |                                                                          |
| Grades       | e Account                                                                |
| Health       |                                                                          |

### Step 3

Copy email address and temporary password then proceed to: https://login.microsoftonline.com.

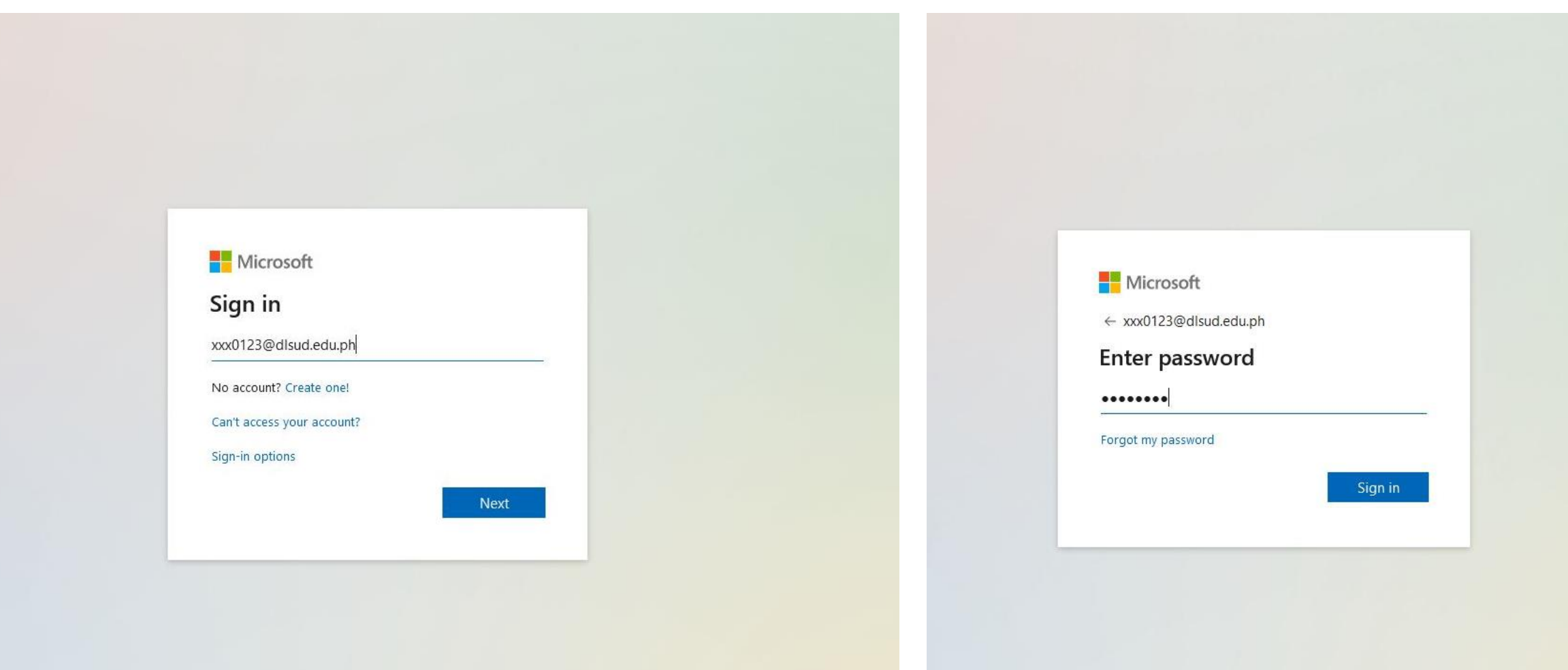

#### Step 4 Input email address then click Next button.

#### Enter temporary password then click Sign in button.

| Microsoft                                                                                                    | Microsoft                                                                                                    |
|----------------------------------------------------------------------------------------------------|----------------------------------------------------------------------------------------------------|
| xxx0123@dlsud.edu.ph                                                                                                    | xxx0123@dlsud.edu.ph                                                                                                    |
| Update your password                                                                                                    | Update your password                                                                                                    |
| You need to update your password because this is<br>the first time you are signing in, or because your<br>password has expired. | You need to update your password because this i<br>the first time you are signing in, or because your<br>password has expired. |
| Current password                                                                                                    | ••••••                                                                                                    |
| New password                                                                                                    | ••••••                                                                                                    |
| Confirm password                                                                                                    | ••••••                                                                                                    |
| Sign in                                                                                                    | Sign in                                                                                                    |
|                                                                                                    |                                                                                                    |
|                                                                                                    |                                                                                                    |

Enter temporary password in the Current Password field. Create New Password and Confirm password. The password should begin with a capital letter and characters should be alphanumeric. Click Sign in button to save changes.

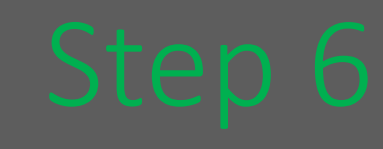

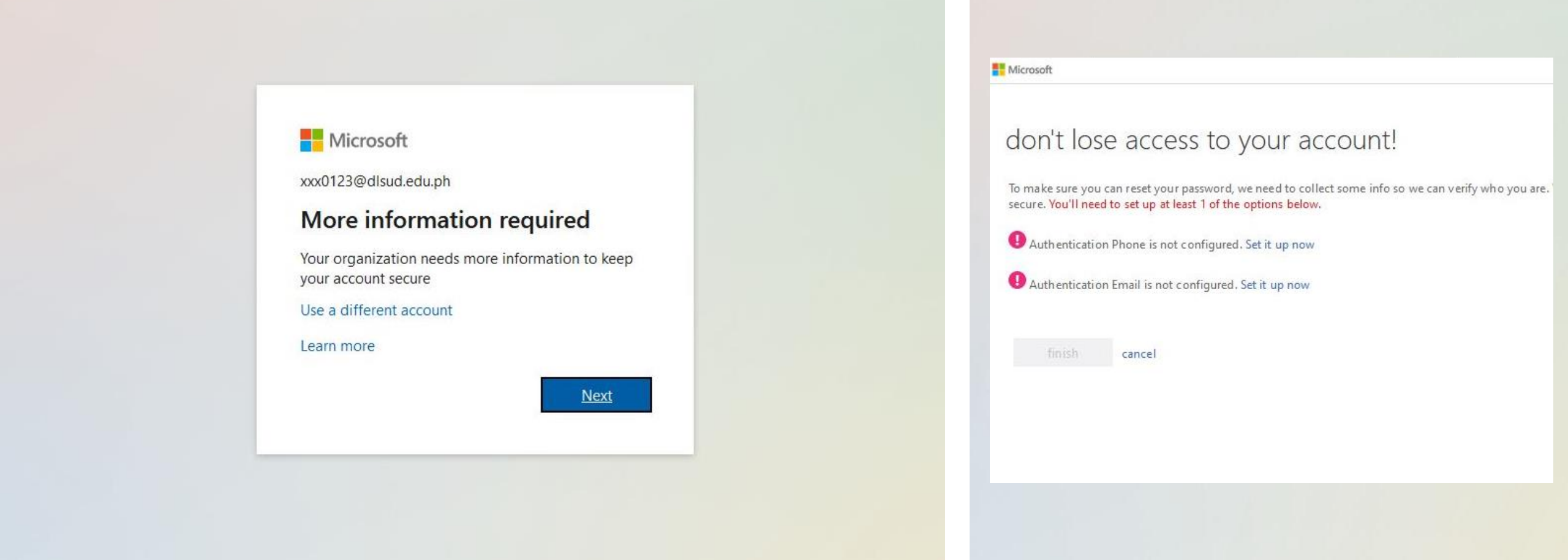

### Step 7

To secure account, more information is required. Click Next button to continue.

# Select authentication type then click "Set it up now".

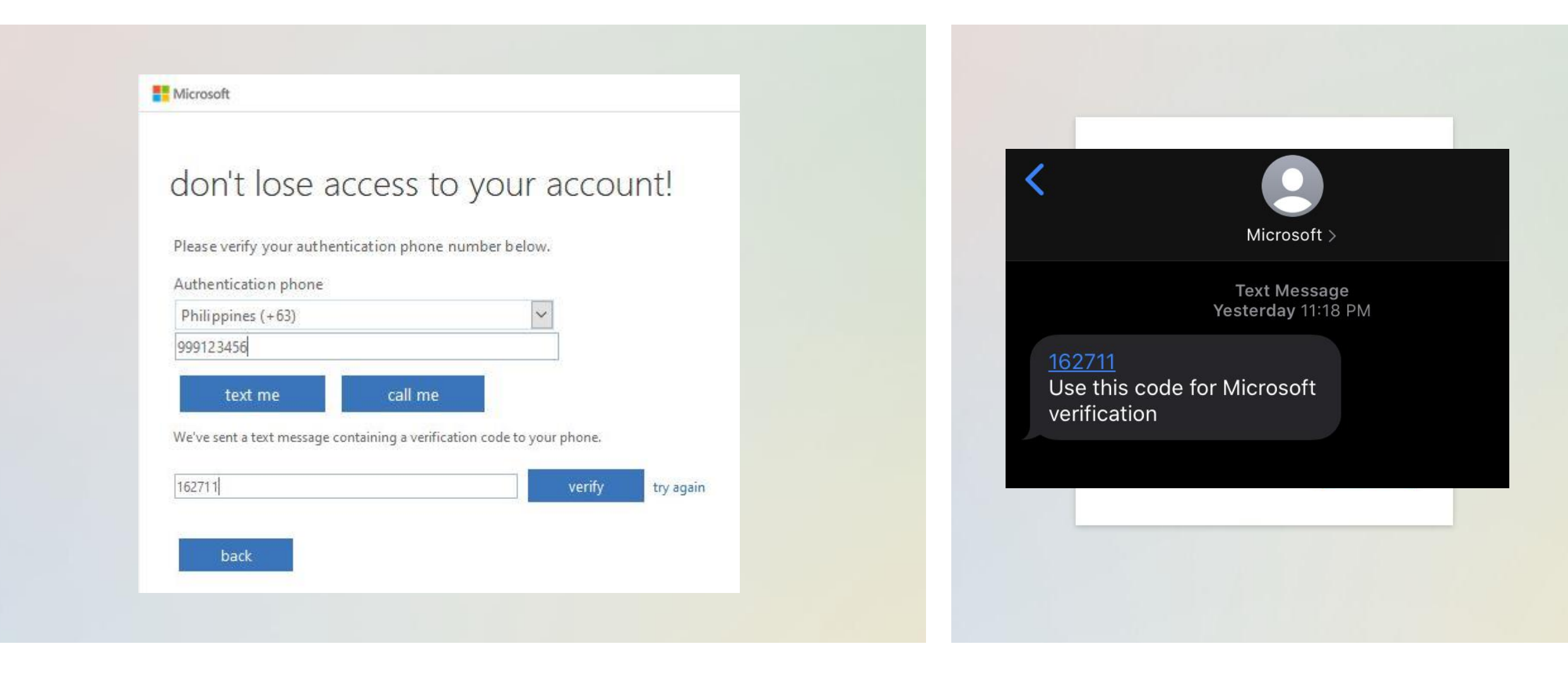

Step 8.A.1 (Authentication Phone) Select country code and enter 10-digit mobile number then click type of verification.

### Step 8.A.2

Get verification code via text or call then click verify.

#### Microsoft don't lose access to your account! Please verify your authentication email address below. Don't use your primary work or s Authentication Email youremailhere@gmail.com email me We've sent an email message containing a verification code to your inbox. 828401 verify try again back

#### De La Salle University-Dasmariñas account email verification code

msonlineservicesteam@microsofton... To youremailhere@gmail.com Yesterday at 11:22 PM microsoftonline.com

Verify your email address

Thanks for verifying your xxx0123@dlsud.edu.ph account!

Your code is: 828401

Sincerely, De La Salle University-Dasmariñas

Microsoft Corporation I One Microsoft Way Redmond, WA 98052-6399

This message was sent from an unmonitored email address. Please do not reply to this message.

Microsoft

Privacy | Legal

Step 8.8.1 (Authentication Email) Enter Email address then click email me button.

### Step 8.B.2

Get verification code From email then click verify.

| Microsoft                                                                                                    | xxx0123@dlsud.edu.ph | J |
|----------------------------------------------------------------------------------------------------|----------------------|---|
| don't lose access to your account!                                                                                       |                      |   |
| Thanks! We'll use the info below to recover your account if you forget your password. Click "finish" to close this page. |                      |   |
| Authentication Phone is set to +63 999123 4567 Change                                                                    |                      |   |
| Authentication Email is set to youremailhere@gmail.com Change                                                            |                      |   |
| finish cancel                                                                                                    |                      |   |
|                                                                                                    |                      |   |

Step 9 Click finish button.

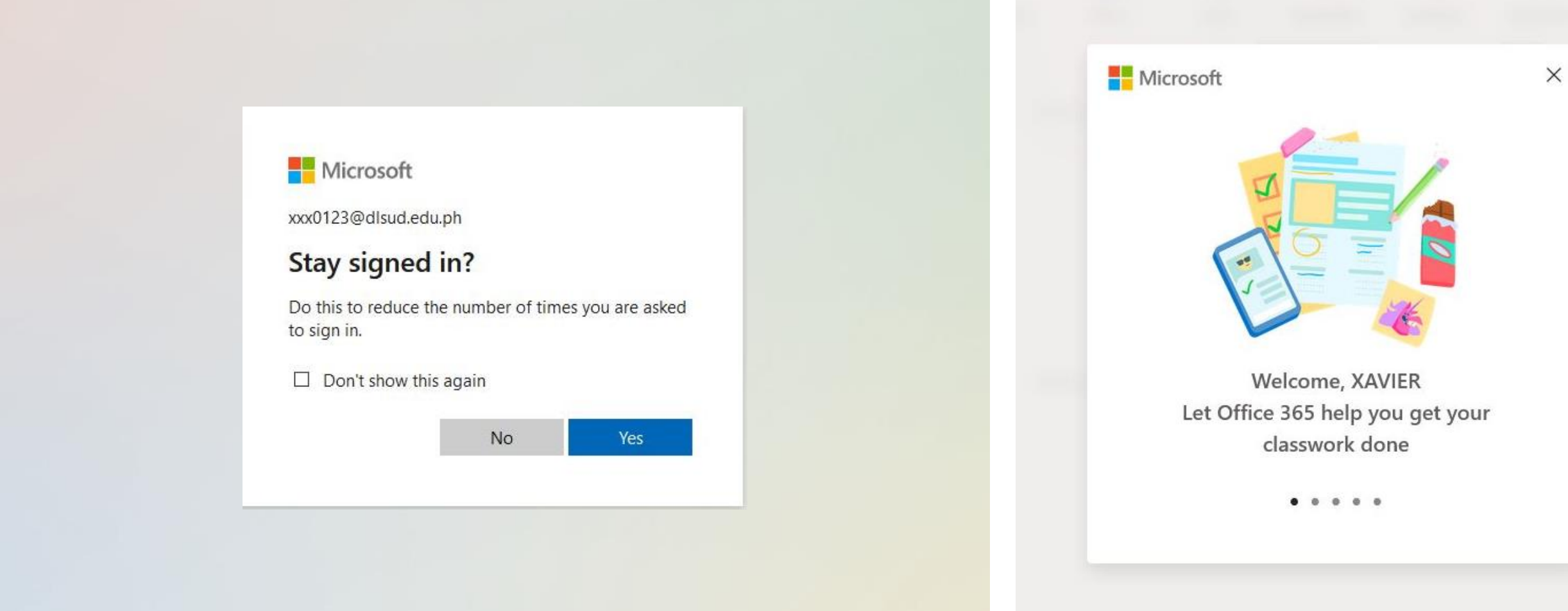

Select preferred response in the "Stay signed in?" question, then click the button to proceed.

## Welcome to Office 365

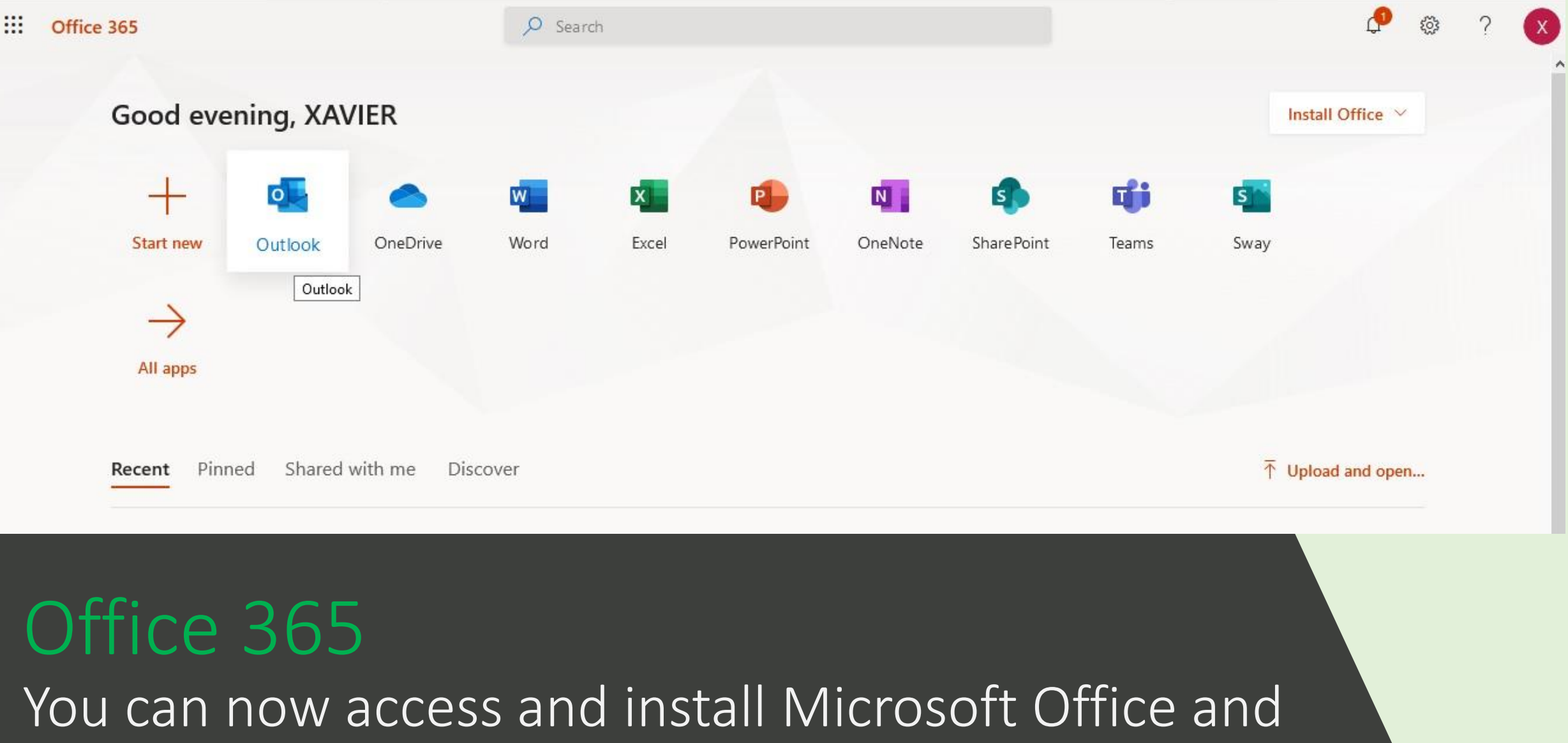

Application.